Als dienstverlener kan je een profiel- of bannerfoto toevoegen aan jouw profielpagina. Als je geen foto's oplaadt, dan zie je de standaardfoto's zoals hieronder afgebeeld :

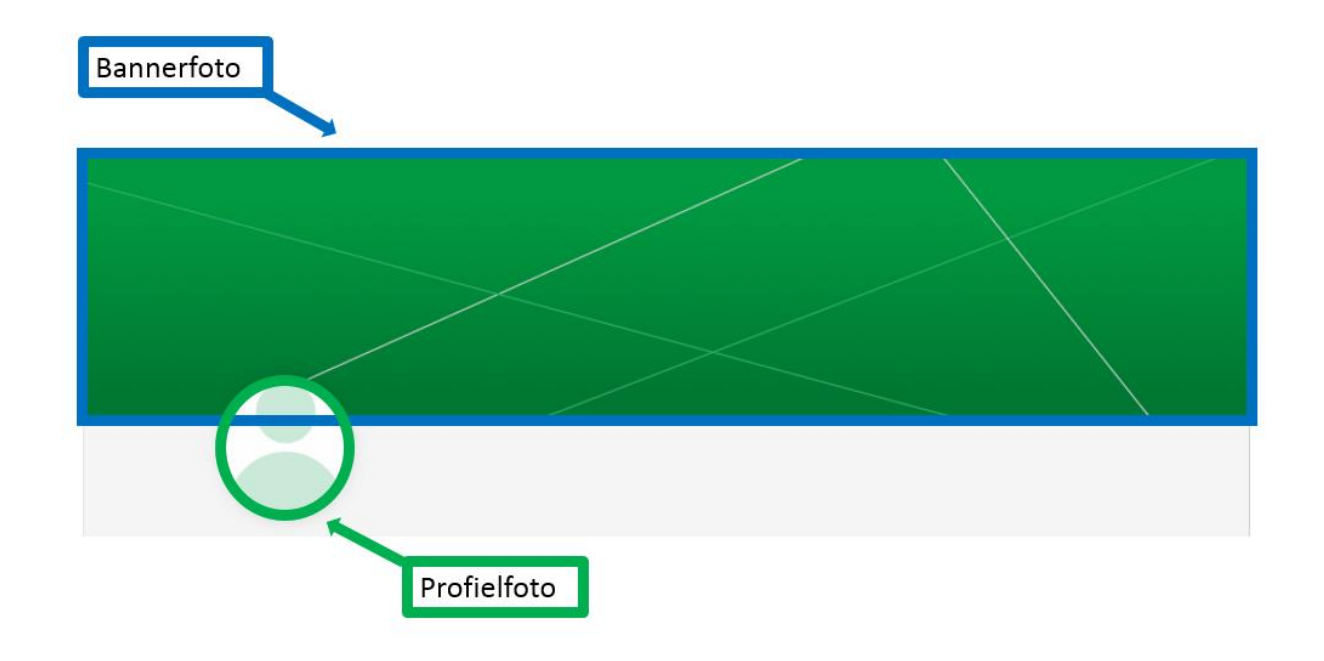

## Voorwaarden:

- 1. de maximumgrootte voor een foto is 0,5 MB
- 2. bestandsnaam = png

## Afbeeldingen

 Met het opladen van deze foto's geeft u uitdrukkelijk toestemming om deze foto's te gebruiken en te tonen op de publieke zoekfunctie.

| Laad uw profielfoto en bannerfoto op |                                     |                                  |
|--------------------------------------|-------------------------------------|----------------------------------|
| Profielfoto (Optioneel) 🟮            | Bestand kiezen Geen bestand gekozen | Kies een png-bestand van maximum |
|                                      |                                     | 0.5 MB.                          |
| Bannerfoto (Optioneel) 🚯             | Bestand kiezen Geen bestand gekozen | Kies een png-bestand van maximum |
|                                      |                                     | 0,5 MB.                          |
|                                      |                                     |                                  |
| TERUG VERDER                         |                                     |                                  |

- 1. selecteer een png-bestand, sla dit op en onthoud in welke map het bestand staat.
- 2. klik op 'bestand kiezen'.

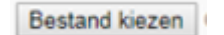

3. Ga naar de plaats waar je de foto hebt opgeslagen en selecteer dit bestand. De bestandsnaam verschijnt.

| Profielfoto (Optioneel) 🚯 | Bestand kiezen Dienstverl8x240.png |
|---------------------------|------------------------------------|
| Klik op 'verder'          |                                    |
| VERDER                    |                                    |

## Foto wijzigen:

4.

Als er reeds een foto opgeladen is, dan zie je de zin 'U heeft al eerder een profielfoto en/of foto van uw banner opgeladen'. Om de foto's te wijzigen volg je de stappen zoals hierboven.

## Afbeeldingen

• Met het opladen van deze foto's geeft u uitdrukkelijk toestemming om deze foto's te gebruiken en te tonen op de publieke zoekfunctie.

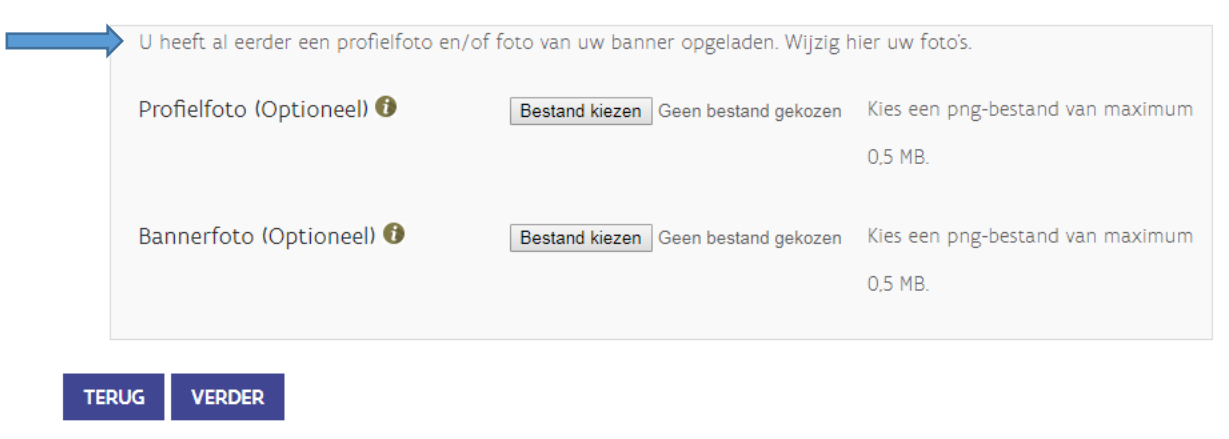